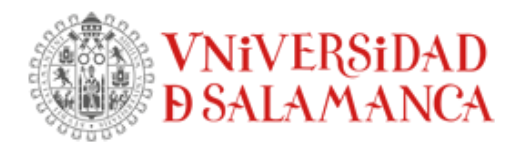

# INSTRUCCIONES PROCEDIMIENTO AUTOMATRÍCULA DE DOCTORADO

La automatrícula de doctorado sólo está prevista para estudiantes que ya hayan estado matriculados en cursos anteriores, nunca para estudiantes de nuevo ingreso

### URL de acceso: https://portalservicios.usal.es/matrux

| 🌠 Registro de actividades   Escuela 🛛 🗙 📔 🌀 Google                                                 | 🗙 📔 🎇 Universidad de Salamanca   Unive 🗙    | 🚸 idUSAL   Servicio de Single Sign- 🔇 🗙 🕂         |                                                 |
|----------------------------------------------------------------------------------------------------|---------------------------------------------|---------------------------------------------------|-------------------------------------------------|
| $\leftarrow$ $\rightarrow$ $C$ $\triangle$ ( $\blacksquare$ identidad.usal.es/adas/PAPI/?ATTREQ=us | algpoa&PAPIPOAREF=fbcda6f80e054d103727      | i1e666d7526a03946c0e&PAPIPOAURL=https%3A%2F%2Fi   | denti 🍳 🖈 😫 :                                   |
| 🔡 Aplicaciones 🛛 📓 Universidad de Sala 👾 Kelux 📑 Modificar V                                       | Veb 💊 Banco Santander 📝 Registro electrónic | o 😰 MECES 🔃 Lazarillo/Soporte 📀 OCU 🔃 Sede Electr | ónica MEC »                                     |
| id USAL<br>Contraseña                                                                              | @usal.es                                    |                                                   | IVERSIDAD<br>ALAMANCA<br>IDELINCA INTERNACIONAL |
|                                                                                                    |                                             | ⑦ Cómo obtener tu certificado o                   | ligital                                         |
| 🕧 zOlvidó su usuar                                                                                 | ACEPTAR                                     |                                                   | Ţ                                               |
| 🚳 🛛 🔁 🥖 🖬 🚺                                                                                        |                                             | 🗒 Escritorio 🎽 🖪 😫 🎯 🐼 🚺 🗊 🛷 🤒 🗔 🚥                | 🕪 🧭 🍽 🥸 9:56                                    |

El acceso a la aplicación se hace a través de las credenciales de acceso de la Usal (usuario y contraseña) que son las que utilizas para acceder al correo electrónico institucional de la Universidad de Salamanca. Para cualquier problema sobre las credenciales de acceso pulsa en este enlace <a href="https://sicpd.usal.es/display/LAZ/Identidad+USAL">https://sicpd.usal.es/display/LAZ/Identidad+USAL</a>

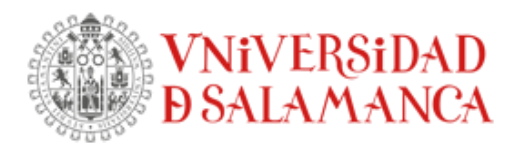

| 🔽 🔓 Google 🛛 🗙 🔣 https://directorio.usal.es 🛛 🗙 🛛 🕵 Economia   Escuela de Doc: X 📄 🕵 Automatricula   Escuela de 🛛 🚱 Universitas XXI - Matricula   X | +                                |
|----------------------------------------------------------------------------------------------------|----------------------------------|
| ← → C △ ( 🏽 portalservicios.usales/jsloader/ac/matricula#/acceso/bienvenida                                                                         | ९ 🖻 ☆ 🗖 😩 :                      |
| 🚇 Universidad de Sala 🔆 Kelux 📓 Modificar Web 🗴 Banco Santander 📓 Registro electrónico 😰 MECES 📀 OCU 🔞 Sede Electrónica MEC 🍳 Quaterni 💿 Sopr       | orte informátic 😵 RUCT 🛛 »       |
|                                                                                                    |                                  |
| Anul tienes los estudios en los que te quedes matricular                                                                                            |                                  |
|                                                                                                    |                                  |
| AGROBIOTECINOLOGÍA (R.D. 99/2011) POSTGRADO DOCTORADO<br>Matrícula 2021-22 - Matrícula de tercer ciclo<br>COMENZAR LA MATRÍCULA                     |                                  |
| 🔱 Salir del proceso de matrícula                                                                                                    |                                  |
|                                                                                                    |                                  |
|                                                                                                    | 17.46                            |
| 🔁 🔁 😂 🖬 💔 🕰 📿 🍣 🔜 🖓 🗢 🕫 🛃                                                                                                    | 17:46 🔰 17:46 🕑 17:46 05/05/2022 |

Accedes a la pantalla en la que figurará el programa de doctorado en el que has estado matriculado/a en el curso o cursos anteriores. En el caso de que para el curso en el que vas a realizar la matrícula hayas cambiado de programa de doctorado, no puedes realizar la automatrícula pues se trataría de una matrícula de nuevo ingreso. Pulsa en COMENZAR LA MATRÍCULA

| G Google                | 🗙 🗍 🌠 https://directorio.usal.es              | 🗙 🗍 🎇 Prehistoria y Ciencias de la Antigi 🗙 🚱 Datos personales - Universitas XX 🗙 | + 📀 🖃 🔤                                                              |
|-------------------------|-----------------------------------------------|-----------------------------------------------------------------------------------|----------------------------------------------------------------------|
| ← → C △ ▲ p             | oortalservicios.usal.es/jsloader/ac/matricula | #/matricula/datos-personales                                                      | ९ 🖻 🛧 🔲 😩 :                                                          |
| Aplicaciones 🚳 Univers  | sidad de Sala 🔅 Kelux 🛛 🥵 Modificar Web       | 🔕 Banco Santander 🛛 📓 Registro electrónico  🔏 MECES 🥝 OCU 👰 Sede Electrón         | nica M 🝳 Quaterni »                                                  |
| VNIVERSIDA<br>DSALAMANC | MATRICULA 2021-22 Matricula de tercer ciclo   |                                                                                   | AGROBIOTECHOLOGÍA (RD. 99/2011)<br>▲ Pruebaalu Pruebaalu Pruebaalu → |
|                         | Por favor, re                                 | evisa tus datos y modifica aquellos que no sean correctos pulsando sobre ellos    |                                                                      |
|                         |                                               | Fecha de racimienta *<br>01/01/2000                                               |                                                                      |
|                         |                                               | Carne electrónica *<br>email@principal.es                                         |                                                                      |
|                         |                                               | Teatforce movel *<br>666599032                                                    |                                                                      |
|                         |                                               | Confirmo que mis datos personales son correcte                                    |                                                                      |
|                         |                                               |                                                                                   |                                                                      |
|                         |                                               |                                                                                   |                                                                      |
| 🚳 🗾 🥭                   | ڬ 🗐 🕖 💽 条                                     | 🦉 💽 🤹 🐨 😸 🖉                                                                       | 📀 👔 💀 🌫 📮 📢 🏲 🤍 11:18<br>18/05/2022                                  |

Revisa los datos, modifícalos en caso de que sean incorrectos y confirma para continuar. En el caso de tener que modificar los datos del domicilio, tienes que hacerlo a través de MiUsal

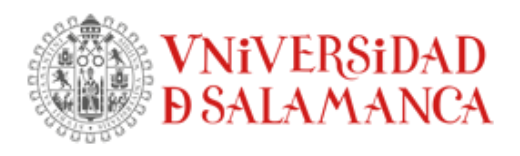

| G Google 🗙 🔣 https://d                                                                 | irectorio.usal.es 🛛 🗙 Time Prehistoria y Ciencias de la Antig 🗙 Time Descuentos - Universitas | XXI-M: X +                                   |
|----------------------------------------------------------------------------------------|-----------------------------------------------------------------------------------------------|----------------------------------------------|
| $\leftrightarrow$ $\rightarrow$ C $\triangle$ $rightarrow$ portalservicios.usal.es/jsl | bader/ac/matricula#/matricula/descuentos-tipos-matricula                                      | ९ 🖻 🖈 🔲 😩 :                                  |
| 🗰 Aplicaciones 🚳 Universidad de Sala 🎪 Kelux                                           | 🎇 Modificar Web 🧴 Banco Santander 🧱 Registro electrónico 🧟 MECES 📀 OCU 👰                      | Sede Electrónica M <b>Q</b> Quaterni »       |
|                                                                                        | Descuentos                                                                                    |                                              |
|                                                                                        | -                                                                                             |                                              |
|                                                                                        | - Volver Ir a formas de pago -                                                                |                                              |
|                                                                                        |                                                                                               | -                                            |
|                                                                                        | EXENCIÓN LEY 13/2010                                                                          | <u> </u>                                     |
|                                                                                        | EXENCIÓN HUÉRFANOS DECRETO 15/2018                                                            | <b>~</b>                                     |
|                                                                                        | ORDINARIA<br>Ordinaria                                                                        | •                                            |
|                                                                                        | BECARIO                                                                                       | •                                            |
|                                                                                        | FAMILIA NUMEROSA                                                                              | ~                                            |
|                                                                                        | VICTIMAS DEL TERRORISMO                                                                       | ×                                            |
|                                                                                        | FUNCIONARIOS DE LA UNIVERSIDAD                                                                | ×                                            |
|                                                                                        | GRADO DE DISCAPACIDAD IGUAL O SUPERIOR 33%                                                    | <b>v</b>                                     |
|                                                                                        | PROGRAMAS DE MOVILIDAD                                                                        | ×                                            |
|                                                                                        | UXXI Académico<br>Por ©©©                                                                     |                                              |
| 📀 🗾 🧟 🧉 🗐 🕖                                                                            | 💽 🍕 📋 📴 🔮 🐨 Escritorio »                                                                      | oz 😕 🎯 👔 😫 🕅 🔧 😂 📮 🐗 🏲 🥹 11:26<br>18/05/2022 |

Tienes que seleccionar el tipo de matrícula y después pulsar en "Ir a formas de pago"

#### Información importante sobre el descuento para funcionarios de la Universidad.

Los descuentos previstos en la aplicación de automatrícula por Ayuda Social son del 100%, 75%, 50% ó 35%. Por tanto, en el caso de que en el certificado/informe de la relación laboral figure un porcentaje diferente a los indicados anteriormente, tienes que aplicar el porcentaje mayor más próximo al indicado en el certificado.

En estos casos, la Escuela de Doctorado recalculará el importe correcto de estas matrículas y requerirá a los estudiantes afectados para que, en su caso, ingresen dentro del plazo establecido el importe correspondiente.

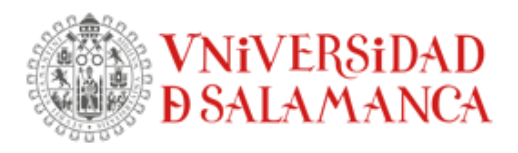

| G Google                                                        | × kttps://directorio.usal.es                | 🗙 🛛 🌠 Norma             | tiva   Escuela de Doctorado                     | × S Plazos y  | r formas de pago - Unive     | ×                 |            |                                                 |
|-----------------------------------------------------------------|---------------------------------------------|-------------------------|-------------------------------------------------|---------------|------------------------------|-------------------|------------|-------------------------------------------------|
| ← → C ☆ ♠ por                                                   | talservicios.usal.es/jsloader/ac/mati       | icula#/matricula/plazos | -formas-pago                                    |               |                              |                   | Q 🖻 🌣      | r 🔲 😩 E                                         |
| Aplicaciones 🕼 Universida                                       | ad de Sala 🔅 Kelux 🛛 🧱 Modifica             | r Web 🛛 💩 Banco Santan  | der 🛛 🥵 Registro electró                        | nico 💰 MECES  | 🚱 OCU 🛃 Sede                 | Electrónica M     | Q Quaterni | >>                                              |
| VNIVERSIDAD<br>D SALAMANCA<br>CAMPUS DE EXCLENCIA INTERNACIONAL | MATRÍCULA 2021-22 Matrícula de tercer ciclo |                         |                                                 |               |                              |                   | AGROBIOTEC | NOLOGÍA (R.D. 99/2011)<br>Iruebaalu Pruebaalu 👻 |
|                                                                 |                                             | F                       | lazos y formas de pag                           | ço            |                              |                   |            | _                                               |
|                                                                 | ← Atrás                                     |                         | 500,07 Eur.<br>Importe total de la<br>matrícula |               | Sig                          | uiente →          |            |                                                 |
|                                                                 |                                             | ¿En cuár                | ntos plazos deseas pag                          | gar? 🕜        |                              |                   |            |                                                 |
|                                                                 |                                             |                         | Pago Pago<br>único fracciona                    | ido           |                              |                   |            |                                                 |
|                                                                 |                                             | ¿Con                    | qué método de pago?                             | 0             |                              |                   |            |                                                 |
|                                                                 | Plazo 3                                     |                         |                                                 |               |                              |                   |            |                                                 |
|                                                                 | 500,07 Eur.<br>Hasta 08/06/2022             | Recibo Bancario         | Ingresado en<br>cuenta                          | Domiciliacion | Pago con RedSys<br>(Tarjeta) |                   |            |                                                 |
|                                                                 |                                             |                         |                                                 |               |                              |                   |            | - 1                                             |
|                                                                 |                                             |                         |                                                 | 1000          |                              | e 👝 🔹 💷 F         |            | 11:50                                           |
|                                                                 |                                             |                         |                                                 | -             |                              | • • • • • • • • • |            | 18/05/2022                                      |

Selecciona:

- El **tipo de pago** (único o fraccionado). No obstante, has de tener en cuenta que únicamente podrás fraccionar el pago en el caso de tener que matricular complementos formativos (asignaturas con créditos ECTS) que no hayas podido matricular en tu primer año de doctorado. Si éste es tu caso, como no es posible seleccionar por automatrícula las asignaturas a matricular, no puedes realizar la automatrícula. Cancela el proceso pulsando sobre la parte de arriba a la derecha (donde figura tu nombre y apellidos) y contacta con la Escuela de Doctorado para la formalización de la matrícula por secretaría como en años anteriores.
- El **modo de pago**: Recibo Bancario, Ingresado en cuenta, Domiciliado, con RedSys (mediante tarjeta de crédito)

#### EN EL CASO DE DOMICILIAR EL PAGO

El nº de cuenta que indiques tiene que ser de un banco español.

La primera cuenta bancaria que figura es la que se ha utilizado en tu última matrícula. En el caso de que sea otra que ya existe, pinchando en seleccionar cuenta se despliegan todas las que en algún momento hayan sido utilizadas.

Si, aun así, la cuenta que quieres ahora indicar es otra, pulsa en AÑADIR CUENTA

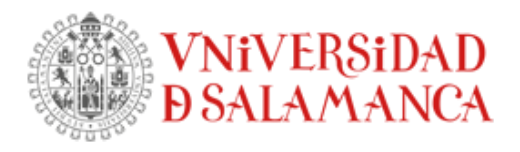

| G Google                                      | × 🛛 🎇 https://directorio.usal.es                                                                                                    | x 🔣 Normativa   Escuela de Doctorad x 🔗 Plazos y formas de pago - Unive: x 🕂                          |  |  |  |  |
|-----------------------------------------------|----------------------------------------------------------------------------------------------------|----------------------------------------------------------------------------------------------------|--|--|--|--|
| $\leftrightarrow$ $\rightarrow$ C $\triangle$ | portalservicios.usal.es/jsloader/ac/matr                                                                                                    | icula#/matricula/plazos-formas-pago 🔍 🖄 🖈 🔲 😩 🗄                                                       |  |  |  |  |
| Aplicaciones 🕼 Unive                          | ersidad de Sala 🥳 Kelux 🛛 📓 Modifica                                                                                                    | ·Web 🗴 Banco Santander 📓 Registro electrónico 😰 MECES 📀 OCU 🔃 Sede Electrónica M 🍳 Quaterni 🔹         |  |  |  |  |
|                                               |                                                                                                    | Pago<br>único Pago<br>fracionado<br>¿Con qué método de pago? 3                                        |  |  |  |  |
|                                               | Plazo 3                                                                                                    |                                                                                                    |  |  |  |  |
|                                               | 500,07 Eur.<br>Hasta 29/06/2022                                                                                                    | Recibo Bancario Ingresado en Domiciliación Pago con RedSys (Tarjeta)                                  |  |  |  |  |
|                                               |                                                                                                    | Cuenta para la domiciliación bancaria                                                                 |  |  |  |  |
|                                               | Cuenta ES6000491500051234567892 - SWIFT BSCHESMMXXX<br>Titular PRUEBALU PRUEBALU PRUEBALU (123456782)<br>Autorización sin firmar.<br>Cuenta por defecto. |                                                                                                    |  |  |  |  |
|                                               |                                                                                                    | Añadr cuenta<br>Selarcionar cuenta                                                                    |  |  |  |  |
|                                               |                                                                                                    |                                                                                                    |  |  |  |  |
| 🚳 🗾 🥭                                         | 📦 📑 🕖 💽 🍕                                                                                                    | Escritorio <sup>®</sup> 💷 🖉 💽 📲 🔤 Escritorio <sup>®</sup> 💷 🕫 🔞 🛊 😫 🐼 🍫 🤤 📜 🜗 🏲 🥹 12:36<br>18/05/2022 |  |  |  |  |

En el caso de tener que añadir una cuenta:

| G Google                       | 🗙 🗍 🌠 https://directorio.usal.es             | 🗙 🕅 Normativa   Escuela de Doctorad 🗴 🔗 Plazos y formas de pago - Univer 🗴 🕂                  |
|--------------------------------|----------------------------------------------|-----------------------------------------------------------------------------------------------|
| $\leftarrow$ $\rightarrow$ G D | portalservicios.usal.es/jsloader/ac/matricul | a#/matricula/plazos-formas-pago 🔍 🔄 🖈 🔲 😩 🗄                                                   |
| Aplicaciones 🚳                 | Universidad de Sala 🤹 Kelux 🛛 🥻 Modificar We | ib 🧕 Banco Santander 📓 Registro electrónico 🤽 MECES 🔇 OCU 🔃 Sede Electrónica M 🗕 Quaterni 🛛 👋 |
|                                |                                              | Pago Pago<br>único Fraccionado                                                                |
|                                |                                              | Añadir cuenta X                                                                               |
|                                | O Plazo 3                                    | (Cull es tu número de cuenta/18447 *                                                          |
|                                | 500,07 Eur.<br>Hana 29/06/2022               | cEres el titular de la cuenta?<br>Si No<br>Nemon del tular *                                  |
|                                |                                              | Permer spelide del thuler * Segunde spelide del thular                                        |
|                                |                                              | n Kinnen di documenta *                                                                       |
|                                |                                              | Deseo que se utilice esta cuenta por defecto para realizar mis<br>pagos por domiciliación.    |
|                                |                                              | Cancelar Aceptar                                                                              |
|                                |                                              | U00 Academico<br>Per COC                                                                      |
| 📀 🛛 🛃 (                        | 😂 🖕 🔄 🕖 💽 😣                                  | 🚞 💽 🖸 🛃 👹 📰 🗮 Escritorio 🦥 💷 🖉 🕥 👔 😤 🗐 💭 🔹 🕽 💭 🐗 🍽 🤍 12:52                                    |

Cumplimenta los datos solicitados, **incluido en código Swift**. En el caso de no conocer este código, deberás de preguntar en tu banco o bien buscarlo por internet en alguna página web. Se puede indicar, además, que se establezca esta cuenta como principal, de modo que, si hubiera que tramitar alguna devolución, es la que se usaría para el ingreso de la cantidad a devolver.

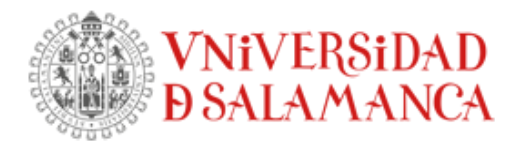

Por último, damos a ACEPTAR. Para que finalmente figure la nueva cuenta añadida, tienes que seleccionarla pulsando sobre ella de modo que finalmente quede reflejada en el apartado de cuenta para domiciliación bancaria

| ← → C ☆                                                                                                    |                                                                                                    |                                                                                                    |                                                 |
|----------------------------------------------------------------------------------------------------|----------------------------------------------------------------------------------------------------|----------------------------------------------------------------------------------------------------|-------------------------------------------------|
|                                                                                                    | ula#/matricula/plazos-formas-pago                                                                                                    |                                                                                                    | ९ 🖻 ☆ 🔲 😩                                       |
| Aplicaciones 👜 Universidad de Sala 🥳 Kelux 関 Modificar V                                                                                                    | Veb 💩 Banco Santander 📓 Registro electrónico                                                                                                    | MECES SOCU Sede Electrónica M.                                                                                                    | <b>Q</b> Quaterni                               |
|                                                                                                    | l'                                                                                                    | 01                                                                                                    |                                                 |
|                                                                                                    | Cuenta ES7100302053091234567895 - SWIFT                                                                                                    | Cuenta ES9420805801101234567891 - SWIFT                                                                                                    |                                                 |
|                                                                                                    | ESPCESMMXXX<br>Titular PRUEBAALU PRUEBAALU PRUEBAALU                                                                                                    | CAGLESMMXXX<br>Titular PRUEBAALU PRUEBAALU PRUEBAALU                                                                                                    |                                                 |
|                                                                                                    | (12345678Z)                                                                                                    | (12345678Z)                                                                                                    |                                                 |
|                                                                                                    | Autorización sin firmar.                                                                                                    | Autonzacion sin inmar.                                                                                                    |                                                 |
|                                                                                                    |                                                                                                    |                                                                                                    |                                                 |
|                                                                                                    | Cuenta ES1720852066623456789011 - SWIFT                                                                                                    | Cuenta ES1000492352082414205416 - SWIFT<br>BSCHESMMXXX                                                                                                    |                                                 |
|                                                                                                    | Titular PRUEBAALU PRUEBAALU PRUEBAALU                                                                                                    | Titular PRUEBAALU PRUEBAALU PRUEBAALU                                                                                                    |                                                 |
|                                                                                                    | (12345678Z)<br>Autorización sin firmar.                                                                                                    | (12345678Z)<br>Autorización sin firmar.                                                                                                    |                                                 |
|                                                                                                    | Ĩ                                                                                                    | Ĩ                                                                                                    |                                                 |
|                                                                                                    |                                                                                                    |                                                                                                    |                                                 |
|                                                                                                    | Cuenta ES9000246912501234567891 - SWIFT F<br>Titular PRUEBAALU PRUEBAALU PRUEBAALU (12                                                                                                    | POPUESMMXXX<br>(345678Z)                                                                                                    |                                                 |
|                                                                                                    | Autorización sin firmar.                                                                                                    |                                                                                                    |                                                 |
|                                                                                                    | cuenta por derecto.                                                                                                    | ñ                                                                                                    |                                                 |
|                                                                                                    |                                                                                                    | V                                                                                                    |                                                 |
|                                                                                                    |                                                                                                    |                                                                                                    |                                                 |
| Google x K ttps://directoriousal.es x → C A A portalservicios.usal.es/jsloader/ac/matrice/plicaciones A Universidad de Sala A Kelux K Modificar V                                                                                                    | Mormativa   Escuela de Do: X Plazos y fo<br>ula#/matricula/plazos-formas-pago Web Banco Santander Registro electrónico Plazos y rofines ce pago 500,07 Eur.                                                                                                    | rmas de pago - I × 💽 Unicaja<br>K MECES 📀 OCU 💽 Sede Electrónica M.                                                                                                    | × + ♥ - ■<br>Q ⊡ ☆ □ 2<br>Quaterni              |
| Google x k thtps://directorio.usal.es x<br>→ C Arras                                                                                                    | Normativa   Escuela de Do:       X       S       Plazos y fo         ula#/matricula/plazos-formas-pago         Web       S       Banco Santander       S       Registro electrónico         Plazos y toffnias ue pago         500,07 Eur.         Importe total de la matricula                                                                                                    | rmas de pago - I × ♥ ♥ Unicaja<br>▲ MECES ♥ OCU 👔 Sede Electrónica M.<br>Siguiente →                                                                                                    | × + ♥ - ■<br>Q @ ☆ ■<br>2 Quatemi               |
| Google x k ttps://directorio.usales x<br>→ C Arràs                                                                                                    | Normativa   Escuela de Do:       Normativa   Escuela de Do:       Plazos y for         Ula#/matricula/plazos-formas-pago         Veb       Banco Santander       Registro electrónico         Plazos y formas ue pago         500,07 Eur.         Importe total de la matricula         ¿En cuántos plazos deseas pagar?                                                                                                    | rmas de pago - I × 💽 Unicaja<br>K MECES S OCU 😰 Sede Electrónica M.<br>Siguente →                                                                                                    | × + ♥■<br>Q @ ☆ 1 @<br>Quaterni                 |
| Google x kittps://directoriousal.es x<br>→ C A  Atràs                                                                                                    | Normativa   Escuela de Do: X Plazos y for<br>ula#/matricula/plazos-formas-pago Veb Banco Santander Registro electrónico Plazos y torinas ue pago Plazos y torinas ue pago 500,07 Eur. Importe total de la<br>matricula ¿En cuántos plazos deseas pagar?                                                                                                    | rmas de pago - I × C Unicaja<br>C MECES O OCU C Sede Electrónica M.<br>Siguiente →                                                                                                    | × + ♥ ₽<br>Q @ ☆ 0 @<br>. Q Quaterni            |
| Google x k thtps://directoriousales x<br>→ C A                                                                                                    | Normativa   Escuela de Do: X Plazos y for<br>ula#/matricula/plazos-formas-pago Web Banco Santander Registro electrónico<br>Prazos y torinas ue pago 500,07 Eur.<br>Importe total de la<br>matricula ¿En cuántos plazos deseas pagar? Pago<br>único Pago forcionado                                                                                                    | rmas de pago - I × C Unicaja<br>MECES O OCU I Sede Electrónica M.<br>Siguente ->                                                                                                    | × + ♥₽<br>Q (2 <sup>2</sup> ★ 0 4<br>2 Quaterni |
| Google x kittps://directoriousales x<br>→ C A                                                                                                    | Normativa   Escuela de Do: X Plazos y for<br>ula#/matricula/plazos-formas-pago Web Banco Santander Registro electrónico Plazos y toffnas ue pago 500,07 Eur.<br>Importe total de la<br>matricula ¿En cuántos plazos deseas paga? Pago<br>único Pago                                                                                                    | rmas de pago - I × C Unicaja<br>MECES OCU I Sede Electrónica M.<br>Siguente ->                                                                                                    | × + ♥₽<br>Q (2) ★ 0 €<br>. Quaterni             |
| Google x k thtps://directoriousales x<br>→ C A n portalservicios.usal.es/jsloader/ac/matric<br>plicaciones n Universidad de Sala n K Kelux N Modificar V<br>← Atrás                                                                                                    | Normativa   Escuela de Do X Plazos y for<br>ula#/matricula/plazos-formas-pago Web Banco Santander Registro electrónico Plazos y tofficias ue pago 500,07 Eur.<br>Importe total de la<br>matricula ¿En cuántos plazos deseas pagar? Pago<br>único Pago fraccionado ¿Con qué método de pago? ⑦                                                                                                    | rmas de pago - 1 × ♥ ♥ Unicaja<br>■ MECES ♥ OCU I Sede Electrónica M.<br>Siguiente →                                                                                                    | × + ・ ・ ・ ・ ・ ・ ・ ・ ・ ・ ・ ・ ・ ・ ・ ・ ・ ・         |
| Google x  K  https://directoriousales x<br>→ C  A  A portalservicios.usal.es/jsloader/ac/matric<br>plicaciones  Universidad de Sala  K Kelux  M Odificar V<br>← Atrias                                                                                                    | Normativa   Escuela de Do X Plazos y for ula#/matricula/plazos-formas-pago Web Banco Santander Registro electrónico Plazos y toffues ue pago 500,07 Eur. Importe total de la matricula ¿En cuántos plazos deseas pagar? Pago único ¿Con qué método de pago? ?                                                                                                    | rmas de pago - I × ♥ Unicaja<br>▲ MECES ● OCU I Sede Electrónica M.<br>Siguente →                                                                                                    | × + ・ ・ ・ ・ ・ ・ ・ ・ ・ ・ ・ ・ ・ ・ ・ ・ ・ ・         |
| Google x  K https://directoriousales x<br>→ C A  M portalservicios.usal.es/jsloader/ac/matric<br>pplicaciones W Universidad de Sala K Kelux K Modificar V<br>← Atrias                                                                                                    | Normativa   Escuela de Do: X Plazos y for ula#/matricula/plazos-formas-pago Web Banco Santander Registro electrónico Plazos y forfues ue pago S00,07 Eur. Importe total de la matricula ¿En cuántos plazos deseas pagar? Quánco Pago único Pago fraccionado ¿Con qué método de pago? O Deste Burezo Ingresado en                                                                                                    | mas de pago - I X ♥ Unicaja<br>▲ MECES ♥ OCU ♥ Sede Electrónica M.<br>Siguente →                                                                                                    | × + ♥ - ■<br>Q @ ☆ □ @<br>2 Quaterni            |
| Google x  K https://directoriousales x<br>→ C A  M portalservicios.usal.es/jsloader/ac/matric<br>plicaciones W Universidad de Sala ☆ Kelux K Modificar V<br>← Atràs<br>Plazo 3<br>500,07 Eur.<br>Heas 29/06/2022                                                                                                    | Normativa   Escuela de Do: X Plazos y for ula#/matricula/plazos-formas-pago Web Banco Santander Registro electrónico Plazos y rofinas ue pago 500,07 Eur. Importe total de la matricula ¿En cuántos plazos deseas pagar? Qago único Pago fraccionado ¿Con qué método de pago? Oracionado Recebo Bancario Ingresado en cuenta Dor                                                                                                    | rmas de pago - I × 💽 Unicaja<br>MECES I OCU 💽 Sede Electrónica M.<br>Siguente →<br>Tempo con RedSys<br>(Tarpeta)                                                                                                    | × + • • • • • • • • • • • • • • • • • •         |
| Google x  Mitps://directorio.usales x<br>→ C   A   A   Modificar V<br>Aplicaciones  Universidad de Sala  Kelux  Modificar V<br>← Atrás<br>Plazo 3<br>S00,07 Eur.<br>Hasta 29/06/2022                                                                                                    | Normativa   Escuela de Do:       X       Plazos y for         ula#/matricula/plazos-formas-pago         Veb       Banco Santander       Registro electrónico         Plazos y formas pago       Plazos y formas pago         Diago y formas pago       Plazos y formas pago         Sono 7 Eur.       Importe total de la matricula         ¿En cuántos plazos deseas pagar?       Pago         único       Pago         ¿Con qué método de pago?       On         Recibe Bancario       Ingresado en cuerta       Don                                                                                                    | rmas de pago - I × O Unicaja                                                                                                    | x + • • • • • • • • • • • • • • • • • •         |
| Google x  Mitps://directorio.usales x<br>→ C   A   Modificar V<br>Aplicaciones  Universidad de Sala  Kelux  Modificar V<br>← Atrias<br>Plazo 3<br>500,075 Eur.<br>Hatra 29/06/2022                                                                                                    | Normativa   Escuela de Do:       X       Plazos y for         ula#/matricula/plazos-formas-pago         Web       Banco Santander       Registro electrónico         FIAZOS y IOTines ue pago         S00,07 Eur.       Importe total de la matricula         ¿En cuántos plazos deseas paga?         Único       Pago         único       fraccionado         ¿Con qué método de pago?       On         Recibo Bancario       Ingresado en cuenta         Cuenta para la domiciliación bancaria       Cuenta para la domiciliación bancaria                                                                                                    | rmas de pago - I × O Unicaja                                                                                                    | X + O - O                                       |
| Google x  Mathematical Arristics (Second Arristics)<br>→ C Arris<br>Aplicaciones Universidad de Sala Mathematical<br>Arris<br>Plazo 3<br>SO0,07 Eur.<br>Hatta 29/06/2022                                                                                                    | Normativa   Escuela de Do:       X       Plazos y for         ula#/matricula/plazos-formas-pago         Web       Banco Santander       Registro electrónico         Plazos y formas ou pago         Diano Santander       Registro electrónico         Plazos y formas ou pago         S00,07 Eur.         Importe total de la matricula         ¿En cuántos plazos deseas paga?         Pago         único         ¿Con qué método de pago?         Recibo Bancario         Ingresado en cuenta para la domicillación bancaria         Cuenta estadomicillación bancaria         Turdo: Pagoal Lagonal pagintesanta (Lagona) anonal pagintesanta (Lagona) anonal pagintes | Intras de pago -   X O Unicaja<br>MECES O OCU Sede Electrónica M.<br>Siguiente -><br>Siguiente -><br>Pago con RedSiys<br>(Tarjeta)<br>UESMMAXX                                                                                                    | X + O - O                                       |
| Google       x       M https://directorio.usales       x         →       C       ①       ● portalservicios.usales/jsloader/ac/matric         vplicaciones       @       Universidad de Sala       @       Kelux       M dodificar V         ←       Atrias         ●       Plazo 3       500,07 Eur.       Hata 29/06/2022 | Normativa   Escuela de Do: X Plazos y for ula#/matricula/plazos-formas-pago Web Case Banco Santander Recibo Bancario Plazos y toffutas ue pago 500,07 Eur. Importe total de la matricula control de la matricula centantos plazos deseas pagar? Questo se pago fraccionado ¿Con qué método de pago? ¿Con qué método de pago? ¿Con qué método de pago? Questa para la domiciliación bancaria Cuenta para la domiciliación bancaria Cuenta para la domiciliación bancaria Cuenta para la domiciliación bancaria Cuenta para la domiciliación bancaria                                                                                                    | Intrais de pago -   X C Unicaja<br>MECES O OCU S Sede Electrónica M.<br>Siguente -><br>Siguente -><br>Pago con RedSys<br>(Tarjeta)<br>SESTIMATION<br>SESTIMATION                                                                                                    | × + • • • • • • • • • • • • • • • • • •         |
| Google x  M https://directorio.usales x<br>→ C Arris<br>Universidad de Sala M Kelux M Modificar V<br>← Atris<br>• Plazo 3<br>500,07 Eur.<br>Hata 29/06/2022                                                                                                    | Normativa   Escuela de Do: X Plazos y for ula#/matricula/plazos-formas-pago Web Banco Santander Registro electrónico Plazos y toffues ue pago S00,07 Eur. Importe total de la matricula ¿En cuántos plazos deseas paga? Quenta para la domiciliación bancada Cuenta para la domiciliación bancada Cuenta por defecto.                                                                                                    | Intras de pago - 1 × C Unicaja<br>MECES O OCU I Sede Electrónica M.<br>Siguente -><br>Pago con RedSys<br>(Tarjeta)<br>PUESIMMAXX                                                                                                    | × + ♥ ■■<br>Q Le ★ ■ ▲<br>2 Quaterni            |
| Google x  Martinetoriousales x<br>→ C Arris<br>Universidad de Sala Martinetoriousales<br>Arris<br>Plazo 3<br>500,07 Eur.<br>Hers 29/06/2022                                                                                                    | Normativa   Escuela de Do Plazos y for<br>ula#/matricula/plazos-formas-pago Web Banco Santander Registro electrónico Plazos y forfutos ue pago Plazos y forfutos ue pago S00,07 Eur. Importe total de la matricula ¿En cuántos plazos deseas pagar? Qago gúnico Pago fraccionado ¿Con qué método de pago? (*) Recibo Bancario Ingresado en cuenta Cuenta para la domiciliación bancaria Cuenta ES9000246912501234567891 - SWIFT POI Tutular ERUEBALU PRUEBALU PRUEBALU PRUEBALU [1236] Autorización sin firmar. Cuenta por defecto.                                                                                                    | Intellacion Pago con RedSys (Tarpeta) Pago con RedSys (Tarpeta) Pago c | × + ♥ ■<br>Q ⊯ ★ ■<br>Quaterni                  |

Pulsa en la pestaña Siguiente.

| <b>VNiVERSiDAD</b><br><b>DSALAMANCA</b> |
|-----------------------------------------|
|-----------------------------------------|

| G Google 🗙 🔣 https://director                | io.usal.es 🛛 🗙 📔 🌠 Normativa   Escuela de D | oc 🗙 💽 Desgloses económicos - Ur                                               | × 🕞 Unicaja                | × +          | ·       | X                 |
|----------------------------------------------|---------------------------------------------|--------------------------------------------------------------------------------|----------------------------|--------------|---------|-------------------|
| ← → C ☆ 🏻 e portalservicios.usal.es/jslo     | ader/ac/matricula#/matricula/desgloses-e    | conomicos                                                                      |                            | QÉ           | • ☆ 🛛   | <b>.</b> :        |
| 🔢 Aplicaciones 🚳 Universidad de Sala 💑 Kelux | 🌠 Modificar Web 🛛 👌 Banco Santander         | 🔏 Registro electrónico 🛛 🌋 MECES                                               | 🚱 OCU 🛛 👰 Sede Electrónica | M 🝳 Quaterni |         | 39                |
|                                              | Desg                                        | oses económicos                                                                |                            |              |         | *                 |
|                                              | ← Volver In<br>Desglose de los i            | 500,07 Eur.<br>naporte total de la<br>matrícula<br>mportes de tu matrícula (?) | Siguiente →                |              |         | ł                 |
|                                              | 8                                           |                                                                                |                            |              |         |                   |
|                                              | Seguro escolar                              |                                                                                | 1,12 Eur.                  |              |         |                   |
|                                              | Apertura Expediente                         |                                                                                | 32,93 Eur.                 |              |         |                   |
|                                              | Tarjeta Identidad                           |                                                                                | 12,17 Eur.                 |              |         |                   |
|                                              | Formalización y gestión del expediente      |                                                                                | 53,00 Eur.                 |              |         |                   |
|                                              | Tutela Académica. Dec 11 (fraccionable)     |                                                                                | 400,85 Eur.                |              |         |                   |
|                                              |                                             | Importe académico                                                              | 400,85 Eur.                |              |         |                   |
|                                              |                                             | Importe administrativo                                                         | 99,22 Eur.                 |              |         |                   |
|                                              |                                             | Importe total                                                                  | 500,07 Eur.                |              |         | - 1               |
|                                              |                                             | UXXI Académico<br>Par ©©©                                                      |                            |              |         |                   |
| 📀 🔁 🔁 🌢 🗐 🕖                                  | O 😪 🚞 🕶 🔯                                   | ٠                                                                              | Escritorio 🎽 📴 🖊 🌚 🧯       | 2 🗊 ∻ 🛯 🗔 🛛  | 🏲 🥹 18/ | 13:18<br>/05/2022 |

Comprueba el desglose de los conceptos a pagar y el recibo generado. Si está todo correcto, pulsa en la pestaña Siguiente.

| G Google 🗙 🛛 🐹 https://directorio.usal.es 🗙 🗍 🕵 Normativa                                             | Escuela de Doc 🗙 💽 Validación 1                                             | natrícula - Unive 🗙 🏾 🚱 Unicaja | × + 🔍 - 🗆 💌                                                           |
|----------------------------------------------------------------------------------------------------|-----------------------------------------------------------------------------|---------------------------------|-----------------------------------------------------------------------|
| $\leftarrow$ $\rightarrow$ C $\triangle$ (a portalservicios.usal.es/jsloader/ac/matricula#/matricula/ | /validacion-matricula                                                       |                                 | ९ 🖻 ☆ 🔲 😩 :                                                           |
| 🔡 Aplicaciones 👜 Universidad de Sala 🥳 Kelux 📓 Modificar Web 💩 Banco                                  | o Santander 🛛 🥵 Registro electrónico                                        | 🐔 MECES 🔇 OCU 🔃 Sede Electrón   | nica M 🝳 Quaterni »                                                   |
| VNIVERSIDAD<br>DSALAMANCA<br>CARROTE E DECEMBRA MITTRICULA 2021-22 Matricula de tercer ciclo          |                                                                             |                                 | AGROBIOTECNOLOGÍA (R.D. 99/2011)<br>▲ Pruebaalu Pruebaalu Pruebaalu ▼ |
|                                                                                                    | Validación matrícula                                                        |                                 |                                                                       |
|                                                                                                    | _                                                                           |                                 |                                                                       |
| 0                                                                                                    | 0                                                                           |                                 |                                                                       |
| asignaturas en las que te has                                                                         | créditos en los que te has                                                  | 500,07 Eur.                     |                                                                       |
| matriculado                                                                                           | matriculado                                                                 |                                 |                                                                       |
|                                                                                                    |                                                                             |                                 |                                                                       |
| Al confirmar se grabara                                                                               | á tu matrícula. Una vez confirmada, podrás cons<br>tu impreso de matrícula. | ultar, imprimir o descargar     |                                                                       |
|                                                                                                    |                                                                             |                                 |                                                                       |
|                                                                                                    | Confirmar y finalizar                                                       |                                 |                                                                       |
|                                                                                                    | ← Volver                                                                    |                                 |                                                                       |
|                                                                                                    |                                                                             |                                 |                                                                       |
|                                                                                                    |                                                                             |                                 |                                                                       |
|                                                                                                    |                                                                             |                                 |                                                                       |
| 🚳 🛛 🔁 🧉 🧉 🕖 💽 🧠 🚞 🧕                                                                                   | M 🔮 🖬                                                                       | Escritorio 🎽 📴 📕 🧒              | 13:20 🔁 😥 📜 🖷 🏲 🤍 13:20 18/05/2022                                    |

Si estás seguro/a de haber realizado bien tu matrícula, pincha en Confirmar y finalizar. En caso de tener que corregir algo, dale a Volver

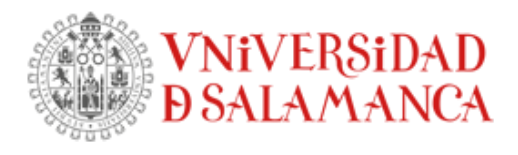

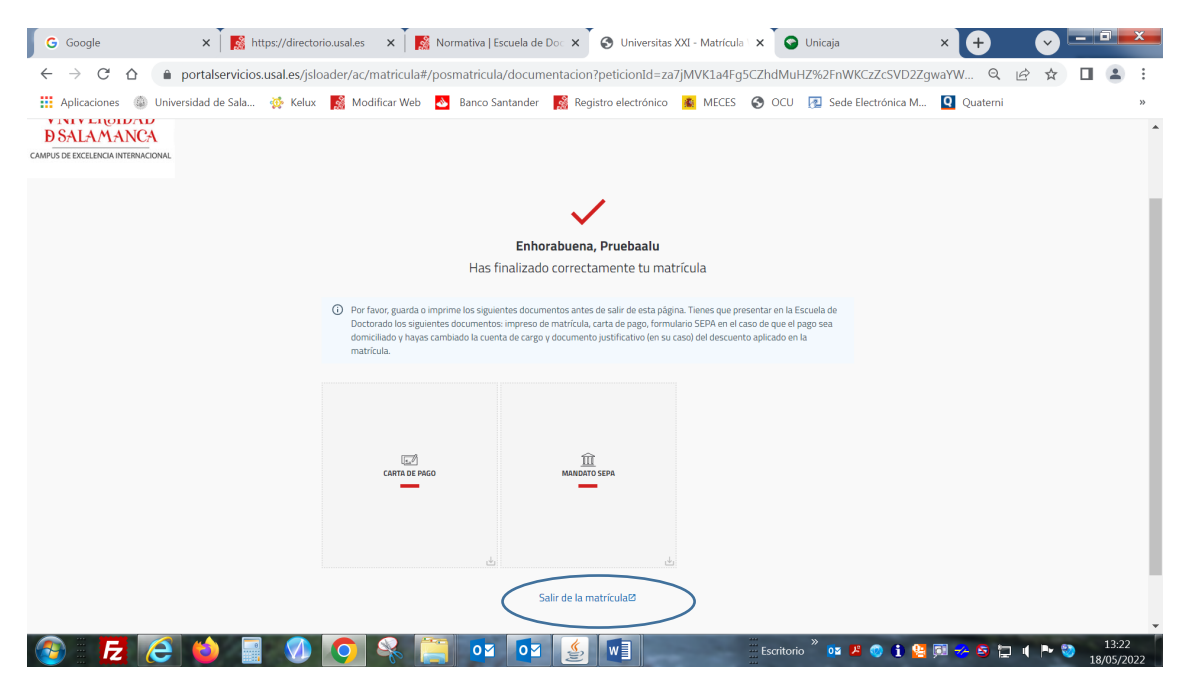

Imprime los dos documentos: CARTA DE PAGO (será tu justificante de la matrícula) y MANDATO SEPA (sólo te saldrá en el caso de haber indicado un nuevo nº de cuenta), el cual tendrás que enviar una vez firmado a la Escuela de Doctorado por correo electrónico a la dirección: <u>matricula.doctorado@usal.es</u>, junto con el resto de documentos requeridos según la información de la web: <u>https://doctorado.usal.es/es/automatricula</u> Por último, pincha en Salir de la matrícula.

EN EL CASO DE SELECCIONAR EL PAGO CON REDSYS (PAGO CON TARJETA DE CRÉDITO)

| G Google 🗙 🛛 🞇 https://directorio.usa 🗙 🗍 🎇 Requisitos                                        | s de acces 🛛 🗙   🎇 A  | utomatrícula   Escuri 🗙                               | S Exenciones_ | descuent X               | 🔇 Plazos y formas de p   | × +                  | Y     |    |       | x |
|-----------------------------------------------------------------------------------------------|-----------------------|-------------------------------------------------------|---------------|--------------------------|--------------------------|----------------------|-------|----|-------|---|
| $\leftarrow$ $\rightarrow$ C $\triangle$ $(a)$ portalservicios.usal.es/jsloader/ac/matricular | #/matricula/plazos-fo | ormas-pago                                            |               |                          |                          | Q                    | e t   |    |       | ÷ |
| 👯 Aplicaciones 🚳 Universidad de Sala 🎪 Kelux [ Modificar Web                                  | 💩 🛛 Banco Santande    | r 🛛 🥵 Registro electrói                               | iico 🌋 MECES  | 🕙 ocu                    | Sede Electrónica M       | Q Quaterni           |       |    |       | » |
|                                                                                               | Pla                   | zos y formas de pag                                   | 0             |                          |                          |                      |       |    |       | 1 |
| ← Atrás                                                                                       |                       | <b>50,16 Eur.</b><br>Importe total de la<br>matrícula |               |                          | Siguiente →              |                      |       |    |       | ł |
|                                                                                               | ¿En cuánto            | os plazos deseas pag                                  | ar? 🕜         |                          |                          |                      |       |    |       |   |
|                                                                                               | P<br>ú                | ago Pago<br>nico fracciona                            | do            |                          |                          |                      |       |    |       |   |
|                                                                                               | ¿Con q                | ué método de pago?                                    | 0             |                          |                          |                      |       |    |       |   |
| <ul> <li>Plazo 3</li> <li>50,16 Eur.</li> <li>Hasta 01/06/2022</li> </ul>                     | Recibo Bancario       | Ingresado en<br>cuenta                                | Domiciliacion | Pago con Re<br>(Tarjeta) | dSys                     |                      |       |    |       |   |
|                                                                                               |                       |                                                       |               |                          |                          |                      |       |    |       |   |
|                                                                                               |                       | UXXI Académico<br>Por ©©©                             |               |                          |                          |                      |       |    |       |   |
| 🚳 🛛 🔁 😂 📑 🕥 💽 🔍                                                                               | <u>o</u> z o:         | 1 🔮 🔳                                                 | Sec. 24       |                          | o <sup>»</sup> 📴 📕 🎯 🚺 😫 | jil <del>%</del> 😒 😭 | ) ( P | ۵. | 13:31 |   |

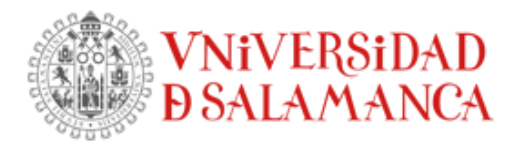

Después de pasar por las pantallas de desglose de los importes de tu matrícula y de validación de la matrícula, llegarás a la siguiente pantalla

| G Google 🗙 🦷 🥵 https://directorio.usa 🗙                                         | 📓 Requisitos de acceso 🗴 🛛 📓 Automatrícula   Escu 🗴 🗍 🤡 Exenciones_descueni 🗙 🚱 Pasarela de pago - U 🗴 🔶 💻 💽 🖃 🗮                                                                       |   |
|---------------------------------------------------------------------------------|----------------------------------------------------------------------------------------------------|---|
| $\leftarrow$ $\rightarrow$ C $\triangle$ $(a)$ portalservicios.usal.es/pasarela | Pago/conectar.do?entrada=&nocache=410206900#no-back-button 🔍 🖻 🛦 🗄                                                                                                    |   |
| 🔢 Aplicaciones 🚳 Universidad de Sala 🥳 Kelux 🎇                                  | Modificar Web 👌 Banco Santander 📓 Registro electrónico 👔 MECES 📀 OCU 👰 Sede Electrónica M 🍳 Quaterni 🛛 🔹                                                                               |   |
|                                                                                 |                                                                                                    | • |
| Pago con ta                                                                     | jeta o PayPal                                                                                                    |   |
| i Ha seleccion:<br>Secretaria de                                                | lo pago con tarjeta o PayPal. Si està de acuerdo con el importe pulse el botón "aceptar". Si no està de acuerdo pulse "cancelar" y acuda a la<br>u Centro para solucionar el problema. |   |
|                                                                                 | Datos del pago                                                                                                    |   |
|                                                                                 | Número de operación: 094536133756<br>Importe: 50,16 Euros                                                                                                    |   |
|                                                                                 | TÉRMINOS Y CONDICIONES DEL SERVICIO DE PAGO ON-LINE DE LA<br>UNIVERSIDAD DE SALAMANCA<br>LEER EL SIGUIENTE DOCUMENTO: <u>TÉRMINOS Y CONDICIONES</u>                                    |   |
|                                                                                 | He leido y arepta los términos y condiciones.                                                                                                    |   |
| Para ci                                                                         | nsultar la política de devoluciones de la Universidad de Salamanca pulse el siguiente enlace: Normativa de pagos y devoluciones                                                        | 1 |
|                                                                                 | Compra Segura                                                                                                    | • |
| 🚳 🗾 🥝 🖕 🔤 🕖 🤇                                                                   | ) 😪 📜 OY 🔯 🛃 🖬 Escritorio 🦥 🕫 🖉 🌖 ≉ 🖻 🖬 🔶 🕽 1339<br>18/05/2022                                                                                                    |   |

Tienes que marcar: he leído y acepto lo términos y condiciones y darle a continuación a ACEPTAR. Sigue las instrucciones para la realización del pago indicando los datos solicitados.

Al final tendrás que **imprimir** también la **CARTA DE PAGO** (será tu justificante de la matrícula) que tendrás que enviar, una vez firmado, a la Escuela de Doctorado por correo electrónico a la dirección: <u>matricula.doctorado@usal.es</u>, junto con el resto de documentos requeridos según la información de la web: <u>https://doctorado.usal.es/es/automatricula</u> Por último, pincha en Salir de la matrícula.

EN EL CASO DE SELECCIONAR EL PAGO MEDIANTE RECIBO BANCARIO O INGRESADO EN CUENTA

**Recibo bancario.** - el pago se hace en cualquier oficina del Banco Santander mediante la lectura del código de barras que figura en al parta de debajo de la carta de pago Ingresado en cuenta. - el pago se hace mediante transferencia bancaria al nº de cuenta indicado en la carta de pago

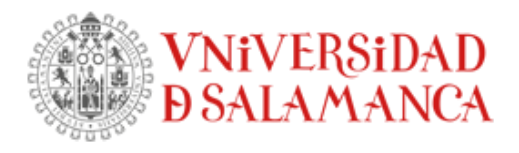

| Google × K https://directorio.usa × K Requisito  | os de acceso 🗙 📔 🎇 Auto                        | ematrícula   Escu 🗙 📔 🕄                        | Exenciones_c | descuent X                | Plazos y formas de     | × +                |           |       | X        |
|--------------------------------------------------|------------------------------------------------|------------------------------------------------|--------------|---------------------------|------------------------|--------------------|-----------|-------|----------|
| Aplicaciones i Universidad de Sala i Kelux Kelux | a#/matricula/plazos-iom<br>b 🛃 Banco Santander | nas-pago                                       | K MECES      | S ocu                     | 👰 Sede Electrónica M   | Q Quaterni         | E X       |       | , :<br>» |
|                                                  | Plazo                                          | s y formas de pago                             |              |                           |                        |                    |           |       |          |
| ← Atrás                                          |                                                | 500,07 Eur.<br>mporte total de la<br>matrícula |              | I                         | Siguiente $ ightarrow$ |                    |           |       |          |
|                                                  | ¿En cuántos                                    | olazos deseas pagar?                           | 0            |                           |                        |                    |           |       |          |
|                                                  | Paga<br>únici                                  | Pago<br>fraccionado                            |              |                           |                        |                    |           |       |          |
|                                                  | ¿Con qué                                       | método de pago? 🕜                              |              |                           |                        |                    |           |       |          |
| 500,07 Eur.<br>Haata 08/06/2022                  | Recibo Bancario                                | Ingresado en Dom<br>cuenta Dom                 | iciliacion   | Pago con Red<br>(Tarjeta) | Σγs                    |                    |           |       |          |
|                                                  |                                                |                                                |              |                           |                        |                    |           |       |          |
|                                                  |                                                |                                                |              |                           |                        |                    |           |       |          |
|                                                  |                                                | UXXI Académico<br>Por COCO                     |              |                           |                        |                    |           |       |          |
|                                                  |                                                | <u>()</u>                                      | -            |                           | » 🕫 📕 🚳 🔒 🛄            | 1 <del>2</del> 5 1 | 1 11 19-1 | . 13: | 54       |

Después de pasar por las pantallas de desglose de los importes de tu matrícula y de validación de la matrícula, llegarás a la siguiente pantalla

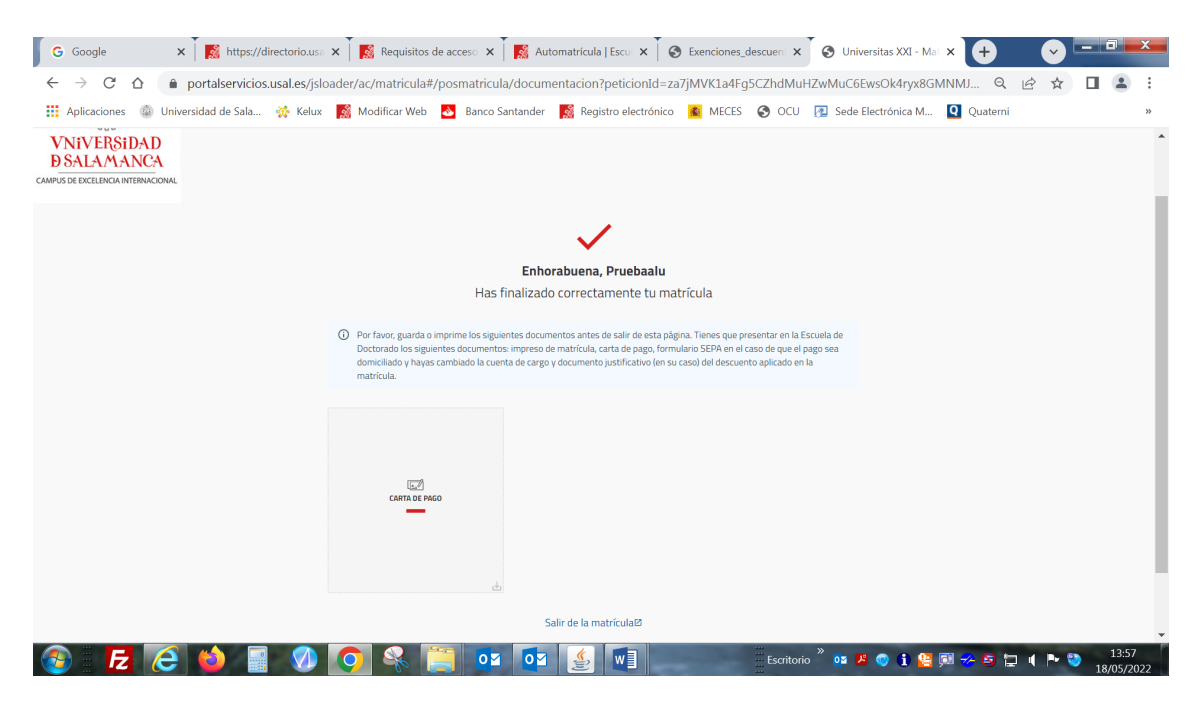

Deberás imprimir la carta de pago pues con ese impreso, en el caso de que el pago elegido haya sido por recibo bancario, tienes que hacer el pago en el plazo de 15 días en cualquier oficina del Banco Santander y además será tu justificante de matrícula.

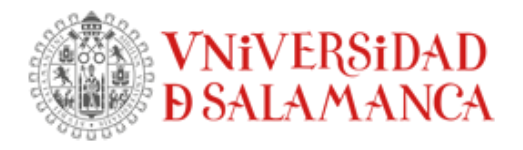

En el caso de que el pago seleccionado haya sido ingresado en cuenta, deberás hacer una transferencia bancaria en el nº de cuenta del Banco Santander: ES13-0049-1843-44-2110186331, Código SWIFT: BSCHESM y remitir el justificante de dicho pago a la dirección matricula.doctorado@usal.es , junto con el resto de documentos requeridos según la información de la web: https://doctorado.usal.es/es/automatricula

# **INFORMACIÓN MUY IMPORTANTE**

Una vez formalizada la matrícula, para que ésta tenga validez, tienes que presentar en la Escuela de Doctorado la documentación indicada en la web: https://doctorado.usal.es/es/automatricula